## WLAN (SCHULE\_GAESTE) – Zugang für paedML Benutzer

Mit den Zugangsdaten zum pädagogischen Netzwerk können Lehrer und Schüler Ihr iPad, das eigene Notebook oder auch das Handy über das Gäste-WLAN mit dem Internet verbinden. Stellen Sie dazu zunächst eine Verbindung mit dem WLAN "SCHULE\_GAESTE" her.

| iPad 🗢                               |                | 18:19                                                       | ▼ * 2 % □_••                               |
|--------------------------------------|----------------|-------------------------------------------------------------|--------------------------------------------|
| Einstellu                            | ungen          |                                                             | WLAN                                       |
| Michael Kra                          | ank            |                                                             |                                            |
| Apple-ID, iCloud, iTunes & App Store |                | WLAN                                                        |                                            |
| _                                    |                | SCHULE_GAESTE<br>Ungesichertes Netzwerk                     | <b>₹</b> (j)                               |
| Flugmodus                            | $\bigcirc$     | danse 🖉 examine state Source and helden it in the source of |                                            |
| S WI AN                              | SCHULE GAESTE  | NETZWERK WÄHLEN                                             |                                            |
|                                      | CONTOLE_ONEOTE |                                                             | ①                                          |
|                                      |                |                                                             | (Abbildung zeigt die Einstellung beim iPad |

Sobald sich das Gerät mit dem WLAN verbunden hat, werden Sie aufgefordert einen Freischaltcode einzugeben oder sich mit dem Domänen-Login anzumelden. Geben Sie als Benutzername und Passwort Ihre Zugangsdaten zum pädagogischen Netzwerk ein, bestätigen Sie den Datenschutzhinweis und klicken Sie anschließend auf die Schaltfläche "Freischalten".

| Bitte beachten Sie, dass für einen reibungslosen Ablauf die Verwendung eines Proxys notwendig ist.<br>Verwenden Sie hierfür die <b>Proxyadresse octo.octo</b> mit dem <b>Port 8080</b> .<br>Nehmen Sie hitte zur Kenntnis, dass alle Verbindungen protokolliert werden. |
|----------------------------------------------------------------------------------------------------|
| Verwenden Sie hierfür die <b>Proxyadresse octo.octo</b> mit dem <b>Port 8080</b> .                                                                                                    |
| Nehmen Sie hitte zur Kenntnis, dass alle Verhindungen protokolliert werden                                                                                                    |
| Neimen Sie Sitte zur Keintens, dass die Verbindungen protokoliert werden.                                                                                                    |
| Geben Sie hier Ihren Zugangscode ein.                                                                                                    |
| Code:                                                                                                    |
| Oder melden Sie sich mit Ihrem Domänen-Login an<br>Benutzername Passwort                                                                                                    |
| Ich erkläre mich damit einverstanden, dass mein Surfverhalten datenschutzrechtlich konform protokolliert wird und sichere zu mich gesetzeskonform zu verhalten.                                                                                                    |
| Freischalten                                                                                                    |
| Ihre IP : 192.168.72.165                                                                                                    |
| Status:                                                                                                    |
|                                                                                                    |

Ihr Gerät ist nun für 8 Stunden für die Internetnutzung freigeschaltet. Nach Ablauf der Zeit ist eine erneute Freischaltung über den beschriebenen Weg nötig.